# **Shipping Connector**

for Microsoft Dynamics 365 Business Central

# Business Central Web Services OAuth 2.0 Configuration Guide

# I. Purpose of this document

This guide will assist with configuration of Shipping Connector for use with Business Central OAuth 2.0 authentication.

OAuth 2.0 authentication is a protocol employed by the Entra/Azure Active Directory to enforce secure identification of entities that seek to interact with resources under its governance.

A complete description of OAuth 2.0 is beyond the scope of this document. (But, if you really want to geek-out here is a <u>link</u> for further reading).

Note: We will make an effort to keep this guide up to date however the dynamic nature of the web makes it difficult to stay in sync – so if you run into any discrepancies with this guide please point them out to us via our <u>Support Page</u>.

#### II. Prerequisites

To follow this guide, you will need administrative access to your Entra/Azure Active Directory.

#### III. Parts

There are two parts to this guide:

- Guide for Business Central Cloud
- Guide for Business Central OnPrem with Active Directory

Please skip to the part that is pertinent to your environment.

# **Guide for use with Business Central Cloud**

If you use Business Central Cloud and you are reading this guide, then it is likely that web services authentication in the Shipping Connector Configuration tool is failing.

Follow these instructions to address that issue.

Please note: We are happy to help – please contact us should you need assistance.

#### Step 1 – Add Permissions for Shipping Connector Workstation

The Shipping Connector Workstation application (running on your shipping PC) needs to synchronize shipping data with your Business Central system in the Microsoft Cloud.

To do that, a Microsoft Entra/Azure "Enterprise Application" is required. We have already created and deployed the Enterprise Application – it is named "Shipping Connector Workstation" in the Entra/Azure Enterprise Applications directory. (We'll use the term "Shipping Connector EA" for this going forward)

To communicate with your Business Central system, the Shipping Connector Workstation application (running on your shipping PC) uses the identity of the Shipping Connector EA. You must authorize the Shipping Connector EA to make the connection.

In the AAD console click on the Enterprise applications link, change the filter to All Applications, and search for Shipping Connector Workstation.

| Azure Active Directory admin center |                                     |                                                    |  |  |
|-------------------------------------|-------------------------------------|----------------------------------------------------|--|--|
| ×                                   | Dashboard > Enterprise application  | 5                                                  |  |  |
| <b>∐</b> Dashboard                  | 📰 Enterprise applica                | ations   All applications                          |  |  |
| E All services                      | riosware.com - Azure Active Directo | ry                                                 |  |  |
| ★ FAVORITES                         |                                     | ≪ + New application   ≡≡ Columns   ₩ Pre-          |  |  |
| 🔶 Azure Active Directory            | Overview                            |                                                    |  |  |
| 🔒 Users                             | i Overview                          | Try out the new Enterprise Apps search preview: Cr |  |  |
| Enterprise applications             | 🗙 Diagnose and solve problems       | Application type Applications sta                  |  |  |
|                                     | Manage                              | All Applications V Any                             |  |  |
|                                     | All applications                    | Shipping Connector                                 |  |  |
|                                     | Application proxy                   | Name                                               |  |  |
|                                     | 袋 User settings                     | Shipping Connector Workstation                     |  |  |

Click the Shipping Connector Workstation link, then select the Permissions link

Grant consent for user impersonation

| Azure Active Directory admin | center                                                                                                    |                                                                                                    |                               | Ð           | 🖉 🐵 ? 💿               | : 🙁                       |
|------------------------------|----------------------------------------------------------------------------------------------------|----------------------------------------------------------------------------------------------------|-------------------------------|-------------|-----------------------|---------------------------|
| «                            | Dashboard > Enterprise applications >                                                                                                | Shipping Connector Workstation                                                                                                    |                               |             |                       |                           |
| 🚮 Dashboard                  | 👤 Shipping Connector                                                                                                    | r Workstation   Permissions                                                                                                    | 5                             |             |                       | ×                         |
| E All services               | Enterprise Application                                                                                                    |                                                                                                    |                               |             |                       |                           |
| * FAVORITES                  | «                                                                                                    | 🕐 Refresh 🗸 Review permissions 🕴 🤇                                                                                                    | Got feedback?                 |             |                       |                           |
| 📣 Azure Active Directory     | III Overview                                                                                                    |                                                                                                    |                               |             |                       |                           |
| 🚨 Users                      | Deployment Plan                                                                                                    | Permissions                                                                                                    |                               |             |                       |                           |
| Enterprise applications      | Manage Applications can be granted permissions to your directory by an admin consenting to the application for all users (Admin con- |                                                                                                    |                               |             |                       | cation for him or herself |
|                              | Properties                                                                                                    | (User consent), or an admin integrating an application and enabling self-service access or assigning users directly to the application. As an administrator you can grant consent on behalf<br>of all users in this directory, ensuring that end users will not be required to consent when using the application. Click the button below to grant admin consent. |                               |             |                       |                           |
|                              | 2 Owners                                                                                                    | As an administrator you can grant consent on behalf of all users in this directory, ensuring that end users will not be required to consent when using the application. Click the button                                                                                                    |                               |             |                       |                           |
|                              | 👃 Roles and administrators (Preview)                                                                                                 | below to grant admin consent.<br>zw)                                                                                                    |                               |             |                       |                           |
|                              | Users and groups                                                                                                    |                                                                                                    | Grant admin consent f         | for classes |                       |                           |
|                              | Single sign-on                                                                                                    |                                                                                                    |                               |             |                       |                           |
|                              | Provisioning                                                                                                    | Admin consent User consent                                                                                                    |                               |             |                       |                           |
|                              | Application proxy                                                                                                    |                                                                                                    |                               |             |                       |                           |
|                              | Self-service                                                                                                    | API Name                                                                                                    | ↑., Permission                | ^↓ Туре     | ↑↓ Granted through ↑↓ | Granted by ↑↓             |
|                              | Security                                                                                                    | Dynamics 365 Business Central                                                                                                    |                               |             |                       |                           |
|                              | 🍨 Conditional Access                                                                                                    | Dynamics 365 Business Central                                                                                                    | Access as the signed-in user  | Delegated   | Admin consent         | An administrator          |
|                              | a Permissions                                                                                                    | Microsoft Graph<br>Microsoft Graph                                                                                                    | Sign in and read user profile | Delegated   | Admin consent         | An administrator          |

That's it – you have successfully configured Active Directory to allow Shipping Connector Workstation to interact with your Business Central app.

# Guide for use with Business Central OnPrem

In the case of Business Central OnPrem, configuring Azure Active Directory to allow Shipping Connector to interact with your Business Central OnPrem instance is a bit more involved.

You will need to complete these steps:

- Create a registered app entry for Business Central in Aad
- Expose an API/scope for the Business Central registered app to enable user impersonation
- Add the Shipping Connector Workstation registered app as a client app to the API/scope

Once complete, you will need to copy the following information for later use:

- The registered Application ID for the Business Central app (App ID)
- The URI given to the exposed API/scope (Scope)

#### Step 1 – Create an Azure Active Directory App Registration for Business Central OnPrem

Note: The intimate details of Business Central app registration in the Azure Active Directory is outside the scope of this guide. If you are a Business Central Azure Active Directory administrator this concept should be familiar to you. If you are not familiar with this concept, then you should probably defer to someone who knows this stuff...

The definitive guide for registering Business Central OnPrem in Azure Active Directory is located here: <u>Registering Business Central On-Premises in Azure AD for Integrating with Other Services</u>.

Please follow that guide to configure Business Central properly in Azure Active Directory.

A well described example is available here:

Authenticating Business Central Users with Azure Active Directory (Sign in to Business Central On-Premises with Office 365 account) | Dynamics 365 Lab (yzhums.com)

It also provides an example of exposing an API/scope.

We will not step through the details of Business Central app registration here – we'll just assume you completed that step correctly (since if you didn't pretty much nothing else is going to work...)

Once completed you will need to retrieve the Application ID from the Aad console.

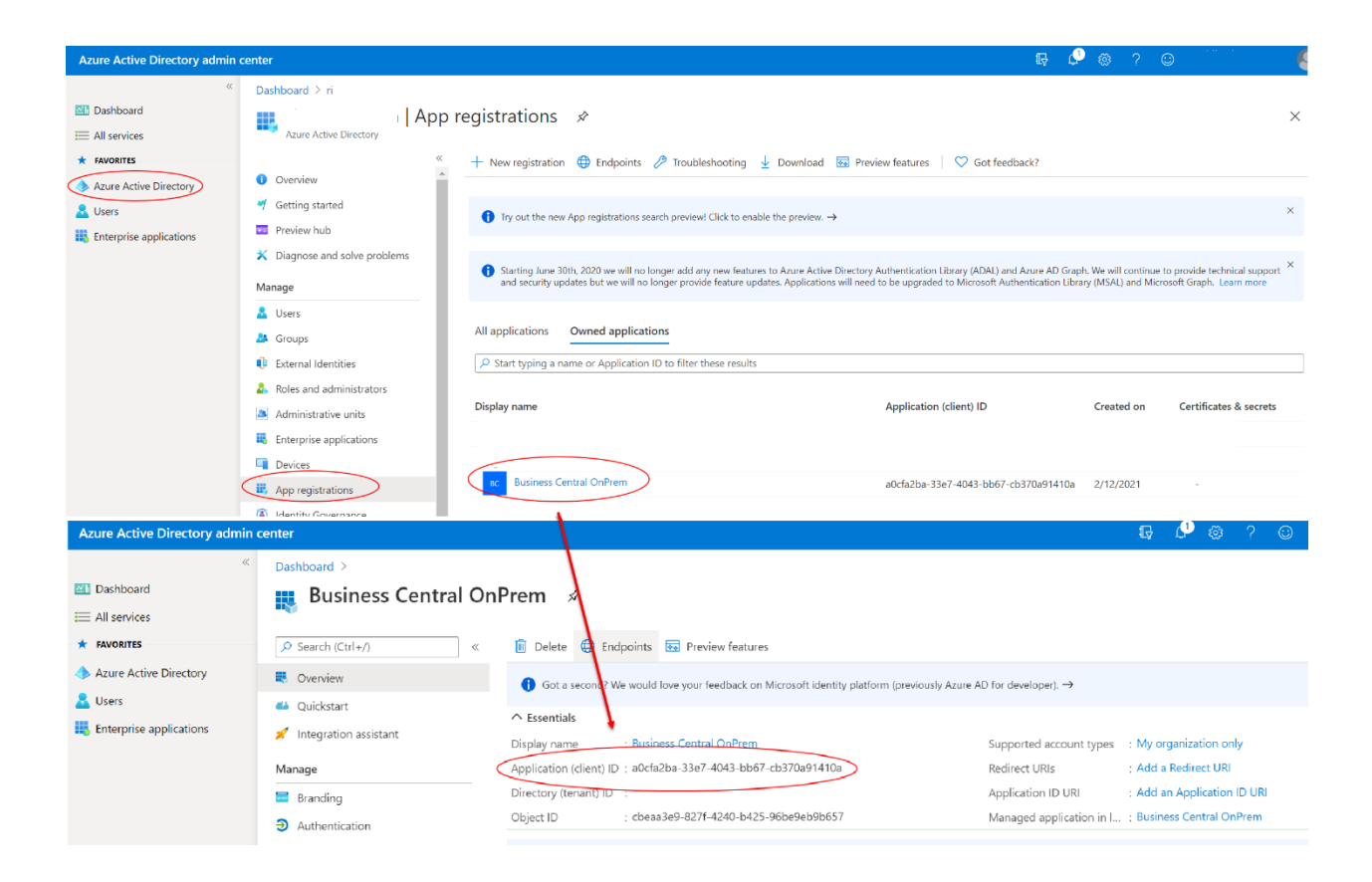

Copy the registered Application Id – we'll need it when configuring Shipping Connector Workstation.

#### Step 2 – Expose an API/Scope for user impersonation

Now we need to expose an API/Scope for user impersonation (so the Shipping Connector app can access the web service as a Business Central user).

Back on the register app screen select the "Expose an API" link.

Then configure as in the following screen shot – here I have used the verbiage from the registered app for Microsoft Dynamics 365 Business Central (SaaS).

| Azure Active Directory admin                    | n center                                                                                           |                                                                                                    | v 🖓 🕸 ? 😊 🛛 😫                                                                                              |  |  |
|-------------------------------------------------|----------------------------------------------------------------------------------------------------|----------------------------------------------------------------------------------------------------|----------------------------------------------------------------------------------------------------|--|--|
| «                                               | Dashboard > > Business Central OnPrem<br>Business Central OnPrem   Expose an API *                 |                                                                                                    | Add a scope ×                                                                                              |  |  |
| All services  FAVORITES  Azure Active Directory | Search (Ctrl+/) «     Overview                                                                     | Got feedback?  Application (D UR)      apit//302fa2ba-33e7-4043-bb67-cb370a91410a                                                                                                    | Scope name * ①<br>use: impersonation<br>api//a0/da2ba-33e7-4043-bb67-cb370a91410a/user_impersonation       |  |  |
| Users     Enterprise applications               | Quickstart  Integration assistant  Manage  Randing                                                 | Scopes defined by this API<br>Define custom scopes to restrict access to data and functionality protected by the vertice<br>API can request that a user or admin content to one or more of these.<br>Adding a scope here creates only delegated permissions. If you are looking to create apt<br>type. Go to App roles. | Who can consent?       ````````````````````````````````````                                                |  |  |
|                                                 | Authentication     Certificates & secrets     Token configuration                                  |                                                                                                    |                                                                                                    |  |  |
|                                                 | API permissions     Expose an API                                                                  | Scopes Who can consent No scopes have been defined                                                                                                    | User consent display name ①  Have full access to Dynamics 365 Business Central  User consent description ① |  |  |
|                                                 | App roles   Preview     Owners     Roles and administrators   Preview     Manifest                 | Authorized client applications<br>Authorizing a client application indicates that this API trusts the application and users sh<br>this API.                                                                                                    | Allow the application full access to Dynamics 365 on your behalf                                           |  |  |
|                                                 | Support + Troubleshooting                // Troubleshooting                 // New support request | + Add a client application Client Id Scopes No client applications have been authorized                                                                                                    |                                                                                                    |  |  |
|                                                 |                                                                                                    |                                                                                                    | /                                                                                                    |  |  |
|                                                 |                                                                                                    |                                                                                                    | Add scope Cancel                                                                                           |  |  |

Now we will give the Shipping Connector Workstation app access to the scope. Click the "Add a client application" link – the client application screen will display. Enter the App ID for Shipping Connector Workstation: 67f47f88-9fec-4fa5-9ca2-bc2540d23f21

| Azure Active Directory admin           | center                              |                                                                                                    | 🕞 🔎 🎯 ? 😊                                                     |   |
|----------------------------------------|-------------------------------------|----------------------------------------------------------------------------------------------------|---------------------------------------------------------------|---|
| ~~~~~~~~~~~~~~~~~~~~~~~~~~~~~~~~~~~~~~ | Dashboard > > Business              | Central OnPrem                                                                                            | Add a client application                                      | × |
| Dashboard                              | 🙆 Business Central O                | n <b>Prem</b> ∣Expose an API 👒                                                                            |                                                               |   |
| All services                           |                                     |                                                                                                    | Client ID ①                                                   |   |
| * FAVORITES                            |                                     | ♡ Got feedback?                                                                                           | 67f47f88-9fec-4fa5-9ca2-bc2540d23f21                          | ~ |
| Azure Active Directory                 | Overview                            | 1 1 1 10 101 and (and 20 a 22 a 1042 bbs7 ab 270-01440a                                                   | Authorized scopes ③                                           |   |
| Lusers                                 | 🐸 Quickstart                        | Application ID URI api://auciazua-55e/~+uus-bbb/~cb5/0a91+10a                                             | api://a0cfa2ba-33e7-4043-bb67-cb370a91410a/user_impersonation |   |
| Enterprise applications                | 🚀 Integration assistant             |                                                                                                    | 1                                                             |   |
|                                        | Manage                              | Scopes defined by this API                                                                                |                                                               |   |
|                                        | Branding                            | API can request that a user or admin consent to one or more of these.                                     | м<br>М                                                        |   |
|                                        | Authentication                      | Adding a scope here creates only delegated permissions. If you are looking to create ap                   | ¢.                                                            |   |
|                                        | 📍 Certificates & secrets            | type. Go to App roles.                                                                                    |                                                               |   |
|                                        | Token configuration                 | + Add a scope                                                                                             |                                                               |   |
|                                        | <ul> <li>API permissions</li> </ul> | Scopes Who can consent                                                                                    |                                                               |   |
|                                        | 🗠 Expose an API                     | api://a0cfa2ba-33e7-4043-bb67-cb370a91410a/use 📖 🗈 Admins only                                            |                                                               |   |
|                                        | 🐣 App roles   Preview               |                                                                                                    |                                                               |   |
|                                        | K Owners                            | Authorized client applications                                                                            |                                                               |   |
|                                        | Roles and administrators   Preview  | Authorizing a client application indicates that this API trusts the application and users so<br>this API. | р.                                                            |   |
|                                        | 11 Manifest                         |                                                                                                    |                                                               |   |
|                                        | Support + Troubleshooting           | + Add a client application                                                                                |                                                               |   |
|                                        | P Troubleshooting                   | Client Id Scopes                                                                                          |                                                               |   |
|                                        | New support request                 | 67f47f88-9fec-4fa5-9ca2-bc2540d23f21                                                                      |                                                               |   |
|                                        |                                     | × ×                                                                                                    |                                                               |   |
|                                        |                                     |                                                                                                    |                                                               |   |
|                                        |                                     |                                                                                                    |                                                               |   |
|                                        |                                     |                                                                                                    |                                                               |   |
|                                        |                                     |                                                                                                    | •                                                             |   |
|                                        |                                     |                                                                                                    | Add application Cancel                                        |   |
|                                        | 1                                   |                                                                                                    |                                                               |   |

The Shipping Connector Workstation app is already defined in Azure Active Directory. If you wish to locate it, open the Enterprize Apps list, then search All applications for "Shipping Connector Workstation".

Now check off the user\_impersonation scope – this grants access to the scope.

After clicking the "Add application" link the client registration will display.

Copy the Scope URI (the yellow highlighted value in the screen shot) – we will need it when configuring Shipping Connector Workstation.

You're done configuring Shipping Connector in Azure Active Directory.

Note: There are many variants of the above that can be implemented to achieve the same goal. We have described a simple configuration. Experienced Aad administrators may wish to deviate from this guide per their own security considerations.

-- End of Document --